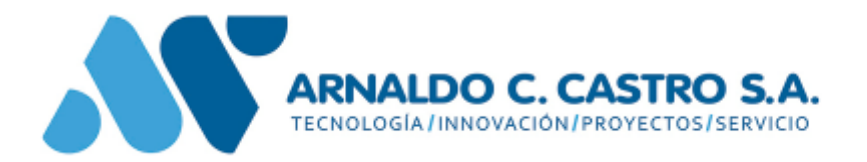

# E-GUIAS

## MANUAL DE SUB USUARIO

Política de Gestión

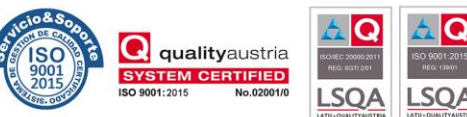

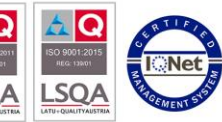

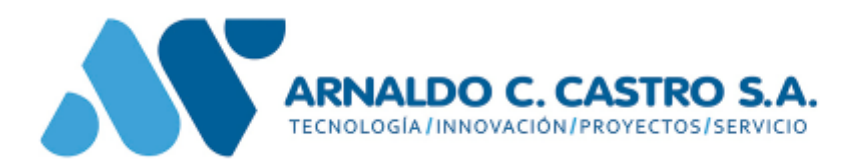

#### Introducción:

El objetivo principal del sub-usuario es que el usuario minero no tenga la obligación de compartir su contraseña de los sistemas Guías y Canon con la persona que creará las guías para un permiso determinado.

El minero podrá asignarle una contraseña a cada permiso, transformando al mismo en un "Sub-Usuario", el cual podrá crear guías ingresando al sistema con los datos del asunto, sin tener que utilizar la contraseña del minero.

## Establecer la contraseña para un Sub – Usuario:

El minero deberá ingresar al sistema de guías con su usuario y contraseña (el mismo que utiliza en Canon Minero).

| GUÍA | Consultas | ▼ | Mantenimiento | ▼ | Contraseña Asunto     | V    |                      |
|------|-----------|---|---------------|---|-----------------------|------|----------------------|
|      |           |   |               |   | Cambiar<br>Contraseña |      | ma de Guía<br>rmite: |
|      |           |   |               |   | • GL                  | lias | ar Guíac nu          |

Luego deberá ingresar a la siguiente opción del menú:

Aparecerá un listado con todos los permisos de los cuales es titular, como se muestra en la siguiente imagen:

| Asuntos        |            |   |                     |
|----------------|------------|---|---------------------|
| O, Asunto      |            |   |                     |
| Asunto         | Habilitado |   |                     |
| 0800711993 437 |            | 0 | Presionando el      |
| 0600711993 438 |            | 0 | botón de editar que |
| 0800711993 439 |            | 0 | se encuentra a la   |
|                |            |   | derecha de cada     |

asunto, podrá establecer una contraseña para el mismo.

#### Política de Gestión

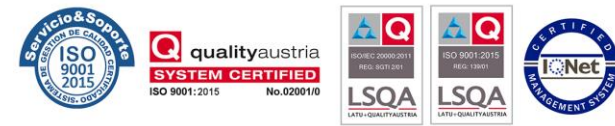

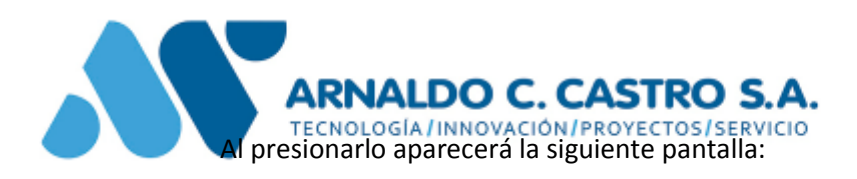

| Asunto: 0800711996 402 Contraseña:                                                                                                    |
|----------------------------------------------------------------------------------------------------|
| Contraseña:                                                                                                    |
| Confirme Contraceña:                                                                                                    |
| Committe Condiascha.                                                                                                    |
| 1- La nueva Contraseña debe tener 6 o mas caracteres<br>2- Uno de los caracteres debe ser Letra<br>3- Uno de los caracteres debe ser Numero |
| CONFIRMAR CANCELAR                                                                                                    |
|                                                                                                    |

En la misma deberá ingresar como es indicado, la contraseña y repetir la misma en el campo de "Confirme contraseña".

Luego presione el botón CONFIRMAR y quedará establecida la contraseña para el sub-usuario del asunto indicado.

## Ingreso al sistema con el Sub-Usuario

Nota: Si ya ingresó al sistema con otro usuario recuerde que para ingresar con el sub-usuario debe salir del sistema con el botón:

#### Política de Gestión

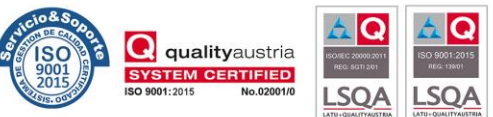

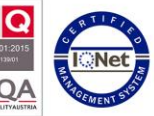

| ARNALDO C. CASTRO S.A.                                               |
|----------------------------------------------------------------------|
| Para ingresar con Sub Usuario<br>click aquí:<br>Ingreso Sub Usuario: |

En la pantalla de Login debe hacer click y dejar marcada la casilla:

Ingresar el Año, Número y la contraseña del asunto con el que queremos ingresar.

| Para ingresar con Sub Usuario<br>click aquí: | INICIO DE SESIÓN     |
|----------------------------------------------|----------------------|
| Ingreso Sub Usuario: 🛛 🖉                     | Año de Asunto        |
|                                              | 2017                 |
|                                              | Número de Asunto     |
|                                              | 214                  |
|                                              | Contraseña:          |
|                                              |                      |
|                                              | Preguntas Frecuentes |
|                                              | INGRESAR             |
|                                              | INGRESAR             |

Por último presionamos INGRESAR.

A continuación aparecerá una pantalla en la que aparecerán todas las guías creadas en el día con para el asunto con el que ingresó al sistema.

| ILTROS:<br>I | Estado Guía: | -Todos-                     | Y                      |                    |           |           |            | AGREGAR    |   |              |   |   |   |
|--------------|--------------|-----------------------------|------------------------|--------------------|-----------|-----------|------------|------------|---|--------------|---|---|---|
| Número       | Fecha        | Dirección                   | Mineral                | Destino            | Matrícula | Estado    | Transporte | ing X Sms? |   |              |   |   |   |
| 20171319     | 17/11/17     | SORIANO<br>1103<br>APTO.701 | AMATISTA<br>LAJA DE 3§ | Guanabacoa<br>1010 | ZXC098    | Ingresada | Terrestre  | No         | 0 | $\bigotimes$ | 0 | 0 | ß |

## Política de Gestión

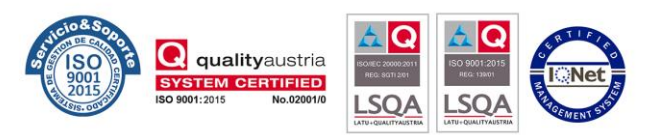

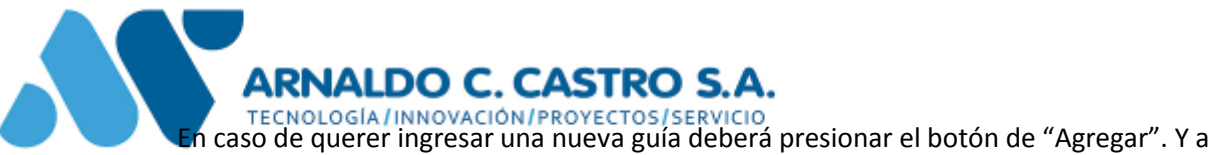

continuación aparecerá la pantalla normal de ingreso de guías como se muestra a continuación:

| GUIA                   |               |                       |                  |                          |   |
|------------------------|---------------|-----------------------|------------------|--------------------------|---|
| Asunto:                | 0800712012400 | Empresa:              | MIJAL S.A.       |                          |   |
| Familia:               | 15 9          | Descripcion:          | - Amatistas I    |                          |   |
| Mineral:               | ٥             | Descripcion:          | :                |                          |   |
| Destino:               | Interno 🔻     | Transporte:           | Terrestre 🔻      |                          |   |
| Direccion:             | 163 🔍         | Direccion:            | Guanabacoa 1010  | Ubicacion<br>Yacimiento: |   |
| Matricula<br>Vehiculo: | ZXC098        | Matricula<br>Trailer: | ZXC765           | Celular:                 | ٩ |
| Cantidad:              | 0,0000        | Unidad<br>Medida :    | KG               | valido:                  |   |
|                        |               | со                    | NFIRMAR CANCELAR |                          |   |

Nota: Al haber ingresado con un sub-usuario el campo de "Asunto" aparecerá deshabilitado. Ya que sólo podrá crear guías para el asunto con el cual ingresó al sistema.

Para crear la Guía deberá ingresar todos los campos y presionar el botón de CONFIRMAR.

#### Política de Gestión

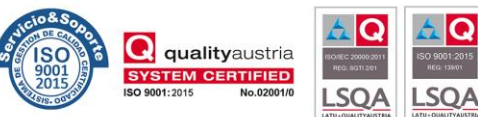

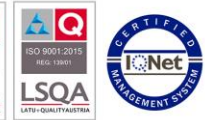